# DTU 软件操作说明

软件说明:

**DTU**管理软件应用于解决网关设备采集处理数据,结合云端服务器进行远程数据采集控制,原本地采集软件系统加上本软件成为网关服务器采集系统。

一. 安装 DTU 软件

为保证软件稳定运行,请严格按照说明安装软件(软件需分配串口要的权限比较高, 需要管理员权限运行),**安装完成后勾选以管理员身份运行**:

| DTU客户端V2.8 属性 X                                     |
|-----------------------------------------------------|
| 常规 快捷方式 兼容性 安全 详细信息 以前的版本                           |
| 如果此程序在早期版本的 Windows 上没有问题,而现在出现问题,请选择与该早期版本匹酉的兼容模式。 |
| <u>帮助我选择设置</u><br>兼容模式                              |
| □ 以兼容模式运行这个程序:<br>Windows XP (Service Pack 3)       |
| 设置                                                  |
| □用 256 色运行                                          |
| □ 用 640 x 480 屏幕分辨率运行                               |
|                                                     |
|                                                     |
| □ 高 DPI 设置时禁用显示缩放                                   |
| <del>特权等级</del><br>▼以管理员身份运行此程序                     |
| ⑦更改所有用户的设置                                          |
| · · · · · · · · · · · · · · · · · · ·               |

二、 注册帐号及添加设备 ID

1.一般是管理员提供给帐户密码

没有提供时需要注册使用,注册方法如下图示:

| ■ 登录页面                                             |          |
|----------------------------------------------------|----------|
| 登:                                                 | <b>录</b> |
| 用户名:                                               |          |
| 密码:                                                |          |
| <ul> <li>□ 记住密码</li> <li>登录</li> <li>注:</li> </ul> | 漫出       |
| 注册                                                 | <u> </u> |
| 用户名 <mark>:</mark>                                 |          |
| 密码:                                                |          |
| 确认密码。                                              |          |
| 确定                                                 | 退出       |

| ◎ 登录页面 | X        |
|--------|----------|
|        | 登录       |
| 用户名:   | xidikdig |
| 密码:    | *****    |
|        | ☑ 记住密码   |
| 登录     | 注册 漫出    |
|        |          |

2. 添加设备 ID 号(或 IMEI 号)(设备 ID 号由供应商提供,同一个 ID 号只能添加在一位 用户名下,如不能添加**说明设备号没有注册**,联系管理员注册)

| □ DTU管理工具              |
|------------------------|
| 操作 设备管理 设置 当前用户:123,用户 |
| 设备管理                   |
| 27 + 还加设备              |
|                        |
|                        |
|                        |
|                        |
| 2 设备ID: 输入已注册可使用ID号    |
| 协议: TCP                |
|                        |
|                        |
|                        |
|                        |
|                        |
|                        |
|                        |
|                        |
|                        |
|                        |
|                        |
| 上一页 G0 1 / 1 下一页       |

| 添加设备                        |          |
|-----------------------------|----------|
|                             | <b>X</b> |
| 设备ID:2435453453453不存在,请联系管理 | 鼭        |
| ଫ                           | 定        |

#### 三、选择使用工作模式:(使用主机从机功能忽略,直接跳至第五)。

### TCP协议数据转串口或UDP协议数据转串口

1. 设置虚拟串口:

点击设置虚拟串口,端口选择,建议选择5-10之间的空闲串口号并创建

| □ DTU管理工具                                             |                                                                                                    |
|-------------------------------------------------------|----------------------------------------------------------------------------------------------------|
| 操作 设备管理 设置<br>入 人 人 人 人 人 人 人 人 人 人 人 人 人 人 人 人 人 人 人 | 当前用户:123,用户                                                                                                    |
| 虚拟串口                                                  | 22                                                                                                    |
| ● 虚拟串口                                                | 创建虚拟串口       市)         端口一:       ①         端口一:       剛除         端口二:       剛除         刷新列表       ●         使用说明:       1. 选择端口号,点击创建:         2. 点击系统提示窗体,安装串口驱动:       3. 列表显示创建完成的串口:         4. 选择对应的串口组序号,可以删除串口. |
|                                                       |                                                                                                    |

2.选择工作模式(以下 TCP 协议模式举例)(根据网关协议选择对应的协议,并选择虚拟 端口中端口一对应的串口号)

| DTU管理工具                         |
|---------------------------------|
| 操作 设备管理 梁雲 当前用户:123,用户          |
|                                 |
|                                 |
|                                 |
| 原号     设备号     模式: 串口转云端(TCP) ▼ |
| 1 086907 串译号: COM9 -            |
|                                 |
| 网络协议: TCP                       |
|                                 |
| 保存退出                            |
|                                 |
|                                 |
|                                 |
|                                 |
|                                 |
|                                 |
|                                 |
|                                 |
| 上一页                             |

3.查看设备登录情况(刷新页面,显示添加的设备 ID 及设备连接状态,如不在线,检查网关设置)

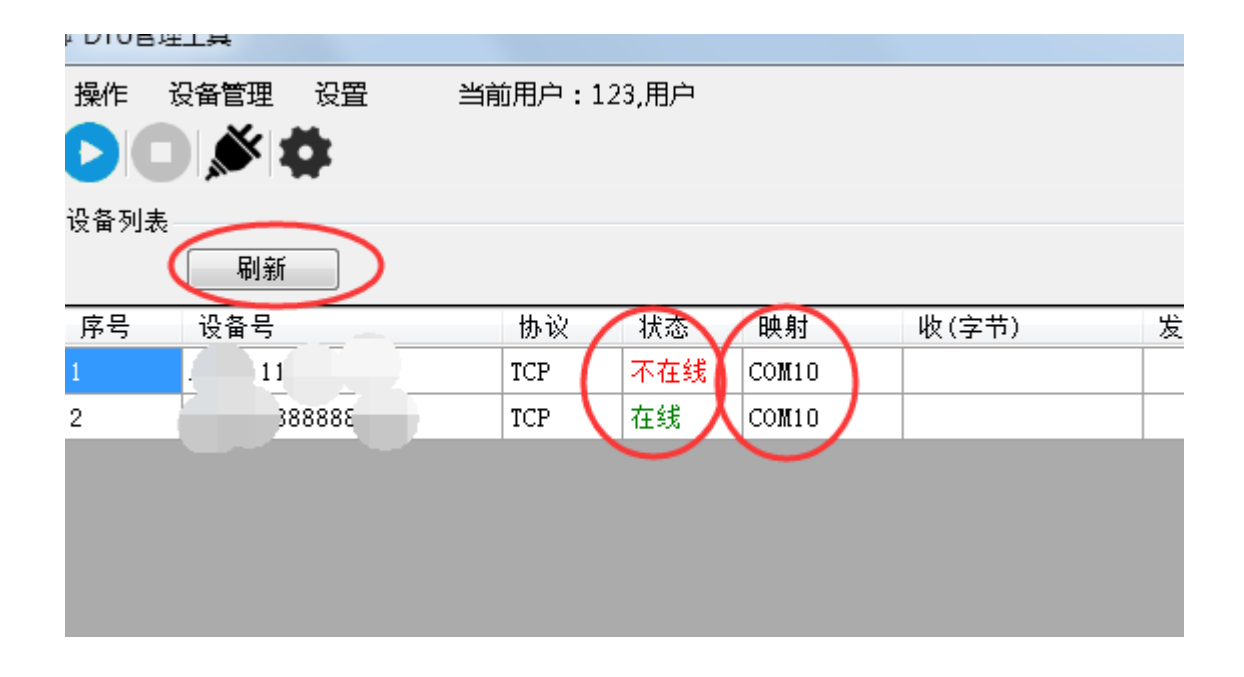

## 三、.数据采集

点击启动,打开上位机软件(测试可用串口软件代替上位机软件如下)

|                                                     | 发解数 0<br>发字节数 0                                                                                                    |                                                |                                                                              |                                                                                                    | × ¢                      | 1991/0/ • 1 | .23,70/- |       |
|-----------------------------------------------------|----------------------------------------------------------------------------------------------------|------------------------------------------------|------------------------------------------------------------------------------|----------------------------------------------------------------------------------------------------|--------------------------|-------------|----------|-------|
| 位: 8 ▼<br>位: 天 ▼<br>位: 1 ▼                          | <ul> <li>收納数 0</li> <li>收字节数 0</li> <li>満空计数 关于程序</li> </ul>                                                       | 新相议                                            | 使你从                                                                          |                                                                                                    | <u>위해</u><br>2급号         | 协议          | 状态       | 缺射    |
| <ul> <li>● 天成軍口</li> <li>● 接收</li> </ul>            | 文件行数<br>当前发送行                                                                                                    | <b>蚁</b> 1石木                                   | 采扒什                                                                          |                                                                                                    | N(== 1<br>8(13(_)1()882) | TCP<br>TCP  | 在线       | CONLO |
| 我N区 ≥ 16週期<br>显示 ≥ 自动清<br>数据 更改文件<br>txt            | <ul> <li>○ 显示保存时间</li> <li>&gt; 最示保存时间</li> <li>&gt; 執执行</li> <li>● 執执行</li> <li>● 关键字过步接收</li> <li>关键字</li> </ul> |                                                |                                                                              |                                                                                                    |                          | /           |          |       |
| 31 乾空 手成送<br>32 乾空 手成送送<br>33 乾空 手成送送               | TE FE FE 68 10 AA AA A<br>01030000003840A<br>01030004000155(3                                                      | ▲▲▲▲ 00 03 90 17 0                             | ) 10. 16<br>旨令                                                               | COTRS Processor<br>COTRS Processor<br>COTRS | 上位机的映射                   | .打开<br> 端口  | 对应       |       |
| 2.及发送文件轮发展性<br>轮发一通 周期 10<br>到回答后发下一帧<br>指 15 3 重发次 | 00 mm 透探发送文件<br>• 定时 开始文件轮发<br>数 1 开始发送区轮发                                                                         | 发送区1篇性<br>● 16进制 校验<br>自动发 参加轮发<br>发送周期 000 ■5 | - 发送区2属性<br>▼ 16通制 - <u>校验</u><br>■ 自动发 「 参加時次<br>发送風朝 - <sup>1000</sup> ■ s | 发送回:獨性<br>▼ 15进制 校验<br>自动发 参加形发<br>发送周期 1000 ms                                                                                                    |                          |             |          |       |

完成数据采集

| 第串口调试软件4.5                                                                                                    |                                                   |                               |                   |
|----------------------------------------------------------------------------------------------------|---------------------------------------------------|-------------------------------|-------------------|
| 端口:       C00010 ▲                                                                                                    | ← 下发获<br>  ← 返回5                                  | 、集指令<br>F集数据                  |                   |
|                                                                                                    |                                                   | 映射 收(字节)<br>COM10<br>COM10 14 | 发(字节)<br>16<br>16 |
| 清空接收区     ▼ 16进制     ▼ 並示保存返送       停止显示     ✓ 自动请     ▼ 显示保存时间       保存数据     更改文件     ▼ 続行       data_tat     × 建字                                                                                                    |                                                   | 收发指                           | 令字节               |
| 发送区1         育空         手动发送         FE         FE <t< td=""><td>CDT 执公<br/>分析价户<br/>使有价户<br/>Can Higher<br/>www.kouce</td><td></td><td></td></t<> | CDT 执公<br>分析价户<br>使有价户<br>Can Higher<br>www.kouce |                               |                   |
|                                                                                                    | - 发送区3属性<br>▼ 16进制                                |                               |                   |

上位机软件利用 DTU 客户端软件采集数据 TCP 模式举例:

打开 DTU 客户端软件,启动服务,采集软件打开客户端映射的串口号

| 通讯设置        | 温度采集        |         | 操作    | 设备管理 设置        | 当前用户:1 | .23,甩户 |       |
|-------------|-------------|---------|-------|----------------|--------|--------|-------|
| 串口号 COM10 - | 模块地址: 1 _   |         | OC    | ) <b>\$ \$</b> |        |        |       |
| 波特率 9600 🖉  | 当前温度:       | Winners | 一设备列表 | 創親             |        |        |       |
| 校验位 无核验 🔄   | 当前湿度:       | 采集      | 序号    | <b>渋</b> 출号    | 协议     | 状态     | 映射    |
|             |             |         | 1     |                | TCP    | 不在线    | COM10 |
| 到班位 8 _     | 模块地址更改 ———— |         | 2     | 0.2088.30030   | ICP    | 在线     | COMID |
| 停止位 1       | 模块地址: 1 _   | 确定      |       |                |        |        |       |
| Send:       | Nessage:    |         |       |                |        |        |       |

点击采集指令,返回数据(如不显示,采集软件需增加数据回复等待时间1-2秒),完成数据采集,DTU客户端同步显示数据量,使用时可最小化后台运行。

| 5. 温湿度传感器Modbus调试软件                            |                |
|------------------------------------------------|----------------|
| □ 通讯设置 □ □ □ 温度采集 ─ 数据显示区                      |                |
| 串口号 COM10 - 模块地址: 1                            |                |
| 波特率 9600 🚽 当前温度: 28.5℃ Winners                 |                |
| 校验位 无校验 🚽 当前湿度: 77.0% 采集                       | 映射 收(字节) 发(字节) |
| 数据位 8                                          | COM10 80       |
| 停止位 1      模块地址更改                              |                |
|                                                | 客户端显示          |
| Send: 01 03 00 00 00 02 C4 0B Message: 通讯数据正常! |                |
| Leceive: 01 03 04 01 1D 03 02 EA F8 指令显示区      |                |
|                                                |                |
|                                                |                |
| 上位采集软件                                         |                |
|                                                | / 1 下一页        |

# 四、UDP 协议数据采集示例:

登录添加设备 ID 后,设置 UDP 模式

| <ul> <li>DTU管理工具</li> </ul> |       |
|-----------------------------|-------|
| 操作 设备管理 设置 当前用户:123,用户      |       |
|                             |       |
| 刷新                          |       |
| 序号 设备 配置工作模式                | 发(字节) |
| 1 08690 模式: 串口转云端 (VDP) -   |       |
| 串口号: COM9 ▼                 |       |
| 网络协议: UDP                   |       |
| 保存 退出                       |       |
|                             |       |
|                             |       |
|                             |       |
|                             |       |
| 上一页 60 1 / 1 下一页            |       |

启动服务,打开串口助手模拟上位机软件接收数据,UDP模式下会定时收到网关设备采集的数据

| 🗱 串口调试软件4.5                                                                                                    |                                                                                                    |
|----------------------------------------------------------------------------------------------------|----------------------------------------------------------------------------------------------------|
| 端       □: COM10       ↓         波特本:       9800       ↓         数据位:       8       ↓         校验位:       元       ↓         校验位:       元       ↓         校验位:       元       ↓         使止位:       1       ↓         状态       ●       送         发送       ●       接收         第空接收区       16进制       ●         停止显示       ✓       自动清         保存数据       更改文件       ● | [2020:02:28:13:53:21][接收]0869078039000045##0125QN=20301104361614000;ST=27;CN=<br>2011;PW=123456;MN=ZG130132221800;CP=&&DataTime=20301104361614;a24087-Rtd=<br>40.000, a24087-Flag=N&&30C0<br>[2020:02:28:13:53:41][接收 <mark>]0869078039000045</mark> ##0125QN=20301104361614000;ST=27;CN=<br>2011;PW=123456;MN=ZG130132221800;CP=&&DataTime=20301104361614;a24087-Rtd=<br>40.000, a24087-Flag=N&&30C0<br>每帧数据前16位为设备ID号 |
| ■ DTU管理工具                                                                                                    |                                                                                                    |
| 操作 设备管理 设置 当前用户:1<br>● ● ● ● ● ● ● ● ● ● ● ● ● ● ● ● ● ● ●                                                                                                     | 23,用户                                                                                                    |
| 序号 设备号 协议<br>1 0869078039000045 UDP                                                                                                    | 状态 映射 坂(字节) 发(字节)<br>COM10 302                                                                                                    |

## 五、DTU 转发功能

(主机发送数据从机都可以收到,主机和所有从机之间为双向通讯,从机之间不通讯, 数据收发为全透明传输)

| 操作    | 设备管理 设置 | 当前用户:2000用户 |      |    |       |  |
|-------|---------|-------------|------|----|-------|--|
| 2.音管理 |         |             |      |    |       |  |
|       | 设备分组    |             |      |    |       |  |
| 设备列表  |         |             |      |    |       |  |
|       | 刷新      |             |      |    |       |  |
| 序号    | 设备号     | 协议          | 状态   | 映射 | 收(字节) |  |
|       |         | TCP         | 在线   |    |       |  |
| 2     |         | TCP         | 不在线  |    |       |  |
| 3     |         | TCP         | 不在线  |    |       |  |
| 4     |         | TCP         | 不在线  |    |       |  |
| 5     | -4      | TCP         | 在线   |    |       |  |
| 6     | -       | TCP         | 不在线  |    |       |  |
| 7     |         | TCP         | 在线   |    |       |  |
| 8     |         | TCP         | 不在线  |    |       |  |
| 0     |         | TCD         | スカ4半 |    |       |  |

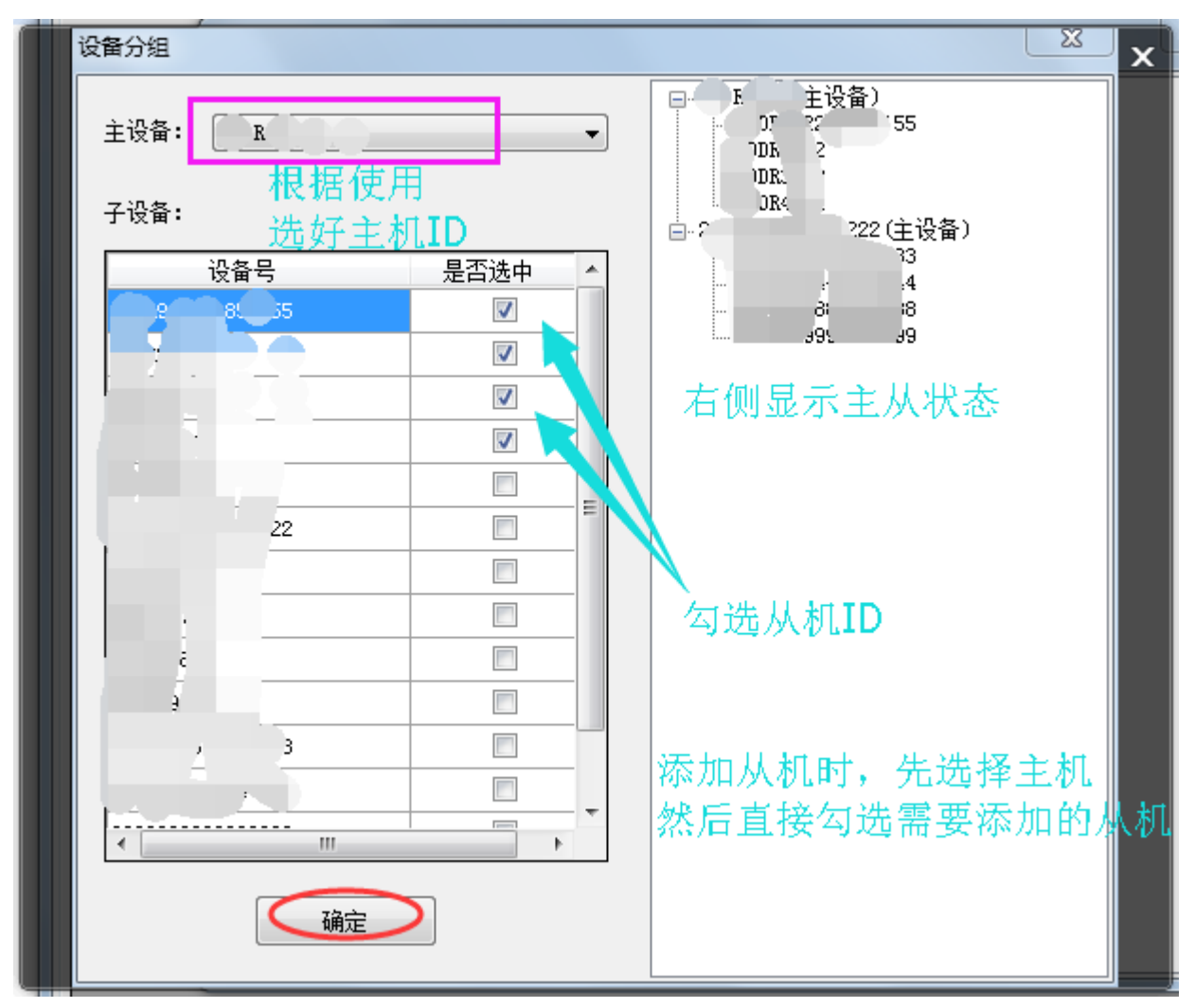

设置完成后, 主机从机**立刻生效**, 自动转发。